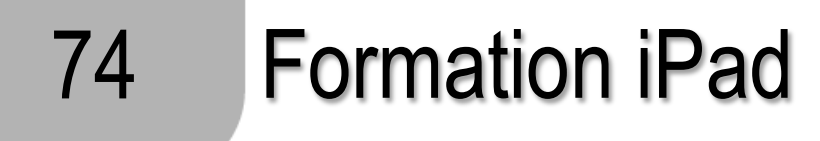

## Showbie: Bloquer un élève

- 1. Cliquez sur la classe
- 2. Cliquez sur l'icône de la molette à droite de la classe

| < 📁 Gr 9 Klassenakti                | 8        |   |
|-------------------------------------|----------|---|
| Discussion de classe<br>interrompue |          | 2 |
| ASSIGNÉS                            |          |   |
| ClassDojo Code<br>aucune échéance   | ><br>017 |   |
| Dienstag, den 10. Oktober           | >        |   |

3. Cliquez sur « membres de la classe »

- 4. Cliquez sur l'élève que vous souhaitez bloquer
- 5. Cliquez sur « bloquer l'élève »

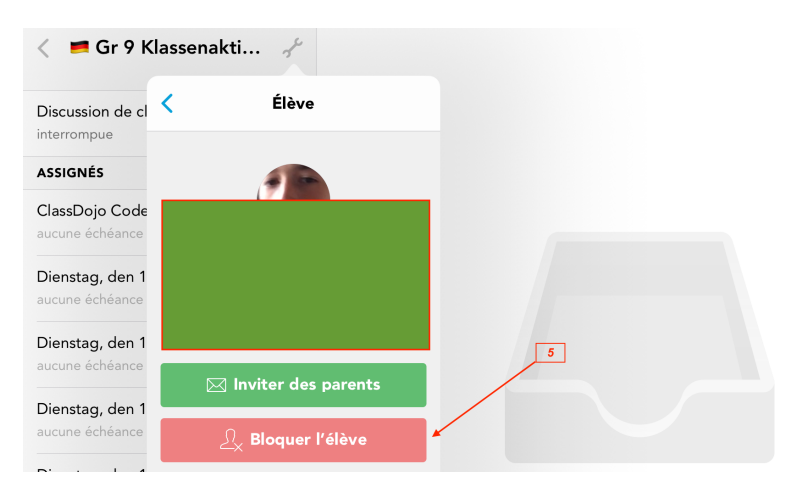